2024活動計画・報告 ページ

| 🚺 自動保存 🔵 オフ) 🖫 🍤 🗸 🖓 🗸 👻 koer                                                                                                    | mijikeikaku9 • 最終更新日時: 昨日 21:40 >                                                        |                                         |                | - 0 ×         |
|----------------------------------------------------------------------------------------------------|------------------------------------------------------------------------------------------|-----------------------------------------|----------------|---------------|
| <sup>ファイル ホーム</sup> ファイルを開けた時                                                                                                    | 寺占で 表示 開発 ヘルプ                                                                            | 自                                       | 動的に今日の日付が      | 表示 リコメント は共有・ |
| B4 ✓ 自動的に今日の日付                                                                                                    |                                                                                          |                                         |                | ~             |
| ▲ B 文字茶色表示                                                                                                    | All リン<br>All リン                                                                         |                                         | ORSTUV         | Y Z AA AB     |
| 1                                                                                                    |                                                                                          |                                         |                | ↓更新日          |
| 2 2024年 えもじ活動計画                                                                                                    | ①音声認識アプリの普及啓発事業<br>②音声認識技術による文字表示事業                                                      |                                         | 20             | 024/07/07(日)  |
| 3 月日 地 場所                                                                                                    | 時間 事業名 内容                                                                                | 会員:***さん                                | , 一般           | 修正者:***さん     |
| 4 1 04/13(土) 東部地域交流センターむらさきかん                                                                                                    | 10:00~12:00 実行委員会                                                                        | 裕子                                      | 0              |               |
| 5 2 04/15(月) 市 豊田市博物館                                                                                                    | 10:00~12:00 打ち合わせ                                                                        |                                         | 0              |               |
| 6 3 04/19(分 豊田市 豊田市役所                                                                                                    | 15:00~16:30 とよたSDG s ミライ大学説明会                                                            |                                         | 0              |               |
| 7 4 04/27(土) 豊田市 豊田市福祉センター                                                                                                    | 13:00~16:00 ① 音声認識ラボin豊田                                                                 | 亀井 冨田 納本 加藤 芳裕 はるか 裕子 ゆい 石井             | 江連 黒柳 間瀬 田中 10 | 黒柳 はるか ゆい     |
| 8 5 05/07(火) その他 Zoom自宅                                                                                                    | 20:00~21:00 埋事会                                                                          |                                         | 0              | 納本 黒柳         |
| 9 6 05/11(土) その他 Zoom自宅                                                                                                    | 20:00~21:00 こえもじ総会設立                                                                     | 亀井 加藤 江連 冨田 間瀬 芳裕 裕子 石井 鈴木              | 約本 黒柳 0        | 伊藤 はるか        |
| 10 / 05/18(土) 岡崎市 東部地域交流センターむらさきかん                                                                                                    | 10:00~14:00 ① 市氏沽動博覧会出展フース出展                                                             | 方裕 裕子 鈴木 間瀬 冨田                          | 50             |               |
| 11 8 05/18(土) 豊田市 とよた市民活動センター                                                                                                    | 10:00~16:00 ② 豊田巾巾氏沽動佛助金_次審査会                                                            |                                         | 20             |               |
| 12 9 06/03(月) 豊田市 豊野高校                                                                                                    | 10:00~15:00 ② 文化祭準備、設営                                                                   |                                         |                |               |
| 13 10 06/04(火) 宣田中 宣邦向仪                                                                                                    | 10:00~15:00 ② 又化奈                                                                        |                                         | 1000           |               |
| 14     11     06/15(土)     壹田市     とよた市氏活動センター       15     12     06(18(4))     豊田吉                                                                                                    | 10:00~15:00         ②         図書館の会           12:00         15:00         生活用資本主任の会社また会社 | 0 + + + + +                             |                | 納本 伊藤才 満田才 電井 |
| 15 12 06/18(火) 宣田中                                                                                                    | 13:00~19:00 生活困躬者又抜の会打ち合わせ                                                               |                                         |                |               |
| 10     13     06/22(工)     夏田巾     夏田巾     夏田巾     10       17     14     06/22(口)     図崎市     西部地域交流センター                                                                                                    | 13:00~15:00 ① ホノ建交流り云 こんもじ調演云                                                            |                                         | 20             |               |
| 10 15 06/25(分) 単田市                                                                                                    | 10:00~12:00 典田市書在△議所主催交法△                                                                |                                         | 0              |               |
| 10 16 <b>07/23(火)</b> 豊田市 抑川瀬こどもつどいの広場                                                                                                    | 10:00~12:00 の 絵木詰み関わせ                                                                    | 227 227 227 227 227 227 227 227 227 227 |                | 单共 杉山         |
| 19         10         01/25(次)         夏田市         時所構成ところうともの広場           20         17         08/01(木)         安城市         安城市         安城市         安城市                                                                                                    | 10:00~12:00 ② ともだちの会                                                                     |                                         |                |               |
| 20         11         05/01(1)         2001         2001         2001         2001         2001         2001         2001         2001         2001         2001         2001         2001         2001         2001         2001         2001         2001         2001         2001         2001         2001         2001         2001         2001         2001         2001         2001         2001         2001         2001         2001         2001         2001         2001         2001         2001         2001         2001         2001         2001         2001         2001         2001         2001         2001         2001         2001         2001         2001         2001         2001         2001         2001         2001         2001         2001         2001         2001         2001         2001         2001         2001         2001         2001         2001         2001         2001         2001         2001         2001         2001         2001         2001         2001         2001         2001         2001         2001         2001         2001         2001         2001         2001         2001         2001         2001         2001         2001         2001 <t< td=""><td>  10:00~12:00 ① とよたSDG s ミライ大学</td><td>杉山</td><td></td><td>はるか 加藤</td></t<> | 10:00~12:00 ① とよたSDG s ミライ大学                                                             | 杉山                                      |                | はるか 加藤        |
| 22     19 <b>08/24(土)</b> 安城市     安城市     安城市社会福祉会館                                                                                                    | 13:00~16:00 ① 文字修正体験会&音声認識ラボin安城                                                         |                                         |                | 黒柳 土井 納本      |
| 23 20 08/25(日) 安城市 安城市民交流センター                                                                                                    | 13:00~16:00 ① 安城わくわくフェスティバルブース出展                                                         |                                         |                |               |
| 24 21 09/01(日) 豊田市 豊田市福祉センター                                                                                                    | 13:00~16:00 ② なんちょうなんなん講演会                                                               |                                         |                | 黒柳 亀井 納本      |
| 2024汗動計画・銀生 デ カ                                                                                                    |                                                                                          |                                         |                |               |
|                                                                                                    | 2027位别和百级又入り(土体) 父迪莫有异                                                                   | 2023 泊期計画・報 *** 十 : 【                   |                |               |
| 準備完了 💿 🕱 アクセシビリティ:検討が必要です                                                                                                    |                                                                                          |                                         |                | + 72%         |
| ■ Q 検索                                                                                                    | 🤚 📮 📑 🕥 🕑 🚱                                                                              | - • •                                   | ^ A ≈⊄         | 9:37 Q 🧖      |

## 2024活動計画・報告 ページ :右端

|                          | <b>_</b> :   > | $f_x$            |     |      |    |    |    |    |   |   |               |                        |        |      |    |                      |     |      |      |           |            |    |    |
|--------------------------|----------------|------------------|-----|------|----|----|----|----|---|---|---------------|------------------------|--------|------|----|----------------------|-----|------|------|-----------|------------|----|----|
| В                        | С              | D                | 0   | Ρ    | Q  | R  | S  | Т  | U | V | W X           | Y                      | ZA     | A AB | AC | AD AIAI              | AG  | AH   | AI   | AJ        | AK         | AL | AM |
|                          |                |                  |     |      |    |    |    |    |   |   |               |                        | ↓更新日   |      |    | -                    |     |      |      |           |            |    |    |
| 202                      | 4年月            | 度 こえもじ活動計画       | 5   |      |    |    |    |    |   |   | <b>2024</b> / | /07/0                  | )7(日)  |      |    |                      |     |      |      |           |            |    |    |
| 月日                       | 地域             | 場所               | 員:* | **さん | ,  |    |    |    |   |   | 一般修正          | 者:***                  | さん     |      |    | 一般者名                 | 会員数 | 一般数  | 修正者数 | ( 会員数+修正者 |            |    |    |
| 1 04/13(±)               | ) 岡崎市          | 東部地域交流センターむらさきかん |     | -    |    |    |    |    |   |   | 0             |                        |        |      |    |                      | 1   | 0    | C    | 1         | 1          |    |    |
| 2 04/15(月)               | )豊田市           | 豊田市博物館           |     |      |    |    |    |    |   |   | 0             |                        |        |      |    |                      | 5   | 0    | C    | 5         |            |    |    |
| 3 04/19(金)               | ) 豊田市          | 豊田市役所            |     |      |    |    |    |    |   |   | 0             |                        |        |      |    |                      | 2   | 0    | C    | 2         |            |    |    |
| 4 04/27(±)               | )豊田市           | 豊田市福祉センター        | ゆい  | 石井   | 江連 | 黒柳 | 間瀬 | 田中 |   |   | 10 黒柳         | はるか                    | ゆい     |      |    | 鎌田、杉浦彩子              | 13  | 10   | 3    | 16        |            |    |    |
| 5 05/07(火)               | ) その他          | Zoom自宅           |     |      |    |    |    |    |   |   | 0 納本          | 黒柳                     |        |      |    |                      | 6   | 0    | 2    | 8         |            |    |    |
| 6 05/11(±)               | ) その他          | Zoom自宅           | 石井  | 鈴木   | 納本 | 黒柳 |    |    |   |   | 0 伊藤          | はるか                    |        |      |    |                      | 11  | 0    | 2    | 13        |            |    |    |
| 7 05/18(±)               | ) 岡崎市          | 東部地域交流センターむらさきかん |     |      |    |    |    |    |   |   | 50            |                        |        |      |    |                      | 5   | 50   | C    | 5         |            |    |    |
| 8 05/18(±)               | )豊田市           | とよた市民活動センター      |     |      |    |    |    |    |   |   | 20            |                        |        |      |    |                      | 2   | 20   |      | 2         | 4          |    |    |
| 06/03(月)                 | )豊田市           | 豊野高校             | _   |      |    |    |    |    |   |   |               |                        |        |      |    |                      | 2   | 0    |      | 2         | 4          |    |    |
| 06/04(火)                 | )豊田市           | 豊野高校             |     |      |    |    |    |    |   |   | 1000 淵田       | 亀井                     | 納本     |      |    |                      | 0   | 1000 |      | 3         | 4          |    |    |
| $1 \frac{06}{15(\pm)}$   | ) 豊田市          | とよた市民活動センター      |     |      |    |    |    |    |   |   | 納本            | 伊藤オ                    | 淵田オ 亀井 | ÷    |    | _                    | 0   | 0    |      | 4         | 4          |    |    |
| 2 06/18(火)               | ) 豊田市          |                  | _   |      |    |    |    |    |   |   |               |                        |        |      |    |                      | 2   | 0    | 0    |           |            |    |    |
| $\frac{3}{06}/22(\pm)$   |                | 豊田市福祉センター        |     |      |    |    |    |    |   |   | 20 亀井         | 納本                     | 加藤     |      |    |                      | 4   | 20   | H ,  |           | <u>~</u> * |    |    |
| 4 06/23(日)               | ) 岡崎市          | 四部地域交流センターやはさかん  |     |      |    |    |    |    |   |   | 6 伊藤          | 淵田                     | 杉山     |      |    | 土开草 <b>子、加藤</b><br>- | /   | 6    | E    | 日期的に名     | 則 ・ 妥      | 义子 |    |
| 06/26(7K)                |                | 柳山海ったもっといった月     |     |      |    |    |    |    |   |   | <u>ан</u>     | 1.1                    |        |      |    | -                    | 1   | 0    |      | 入力すると     | カウン        | ノタ |    |
| $0 07/23(\mathcal{K})$   |                | 柳川瀨こともうといの広場     |     |      |    |    |    |    |   |   | 电开            | <u>л&gt;ш</u><br>жиш.+ |        |      |    |                      | 1   | 0    |      | 表表        | 五          |    |    |
| 7 08/01(不)<br>8 08/02(全) | ) 単田市          | 型                | -   |      |    |    |    |    |   |   | 电力            | 加度                     |        |      |    | -                    | 1   | 0    |      |           | -          |    |    |
| $9 08/24(\pm)$           | )<br>安城市       | 安城市社会福祉会館        |     |      |    |    |    |    |   |   | 星柳            | +#                     | 納本     |      |    | -                    | 0   | 0    | 3    | 3         |            |    |    |
| 0 08/25(H)               | )<br>安城市       | 安城市民交流センター       |     |      |    |    |    |    |   |   | 200           |                        |        |      |    |                      | 0   | 0    | 0    | ) 0       |            |    |    |
| 1 09/01(日)               | ) 豊田市          | 豊田市福祉センター        |     | -    |    |    |    |    |   |   | 黒柳            | 亀井                     | 納本     |      |    |                      | 0   | 0    | 3    | 3         |            |    |    |
|                          |                |                  |     | 1    | 1  |    |    |    |   |   | 200.021       |                        |        |      |    |                      | -   | -    |      | -         | 4 /        |    |    |

データページ :名前リスト入力

| ×  | 自動保存              |              | 5 <b>~</b> C     | 1 ~ <del>~</del> | koemijikeika | aku9•∄ | 最終更新日時 | 昨日 21:40 ~ | · [ | ₽ 検索    |          |         |   |   | 芳裕 羽  | 田野 🛛    | -                  | o x     |
|----|-------------------|--------------|------------------|------------------|--------------|--------|--------|------------|-----|---------|----------|---------|---|---|-------|---------|--------------------|---------|
| זכ | ァイル ホーム           | ム 挿入         | ページ レイアウ         | ト 数式             | データ オ        | 交閲 表示  | 、開発 /  | ヽルプ        |     |         |          |         |   |   |       |         |                    | ピ 共有 ▼  |
| L1 | L                 | • : ×        | $\checkmark f_x$ |                  |              |        |        |            |     |         |          |         |   |   |       |         |                    | ~       |
|    | А                 | В            | С                | D                | E            | F      | G      | Н          | I   | J       | K        | L       | Μ | Ν | 0     | Р       | Q                  | R       |
| 1  | 地域                |              | 事業名              |                  | 会員           |        | 修正者    |            |     |         |          |         |   |   |       |         |                    |         |
| 2  | 豊田市               |              | 1                |                  | 亀井           |        | 亀井     |            |     |         |          |         |   |   |       |         |                    |         |
| 3  | 刈谷市               |              | 2                |                  | 加藤           |        | 加藤     |            |     |         |          |         |   |   |       |         |                    |         |
| 4  | 安城市               |              | 12               |                  | 江連           |        | 伊藤     |            |     |         |          |         |   |   |       |         |                    |         |
| 5  | 岡崎市               |              |                  |                  | 冨田           |        | 納本     |            |     |         |          |         |   |   |       |         |                    |         |
| 6  | 蒲郡市               |              |                  |                  | 間瀬           |        | 黒柳     | 黒柳愛        |     |         |          |         |   |   |       |         |                    |         |
| 7  | 東海市               |              |                  |                  | 芳裕           |        | 淵田     |            |     |         | 名則       | リストの    |   |   |       |         |                    |         |
| 8  | その他               |              |                  |                  | 裕子           |        | はるか    | 宮村はるか      |     |         | テー       | - タ 豆 球 |   |   |       |         |                    |         |
| 9  |                   |              |                  |                  | 石井           |        | 杉山     |            |     |         |          |         |   |   |       |         |                    |         |
| 10 |                   |              |                  |                  | 小野           |        | ゆい     | 朝熊ゆい       |     |         |          |         |   |   |       |         |                    |         |
| 11 |                   |              |                  |                  | 伊藤           |        | 鈴木     |            |     |         |          |         |   |   |       |         |                    |         |
| 12 |                   |              |                  |                  | 岩附           |        | 岩附     |            |     |         |          |         |   |   |       |         |                    |         |
| 13 |                   |              |                  |                  | 梅村           |        | みお     | 福岡美桜       |     |         |          |         |   |   |       |         |                    |         |
| 14 |                   |              |                  |                  | 鈴木           |        | 土井     | 土井章子       |     |         |          |         |   |   |       |         |                    |         |
| 15 |                   |              |                  |                  | 納本           |        | 伊藤オ    | オンライン      |     |         |          |         |   |   |       |         |                    |         |
| 16 |                   |              |                  |                  | はるか          |        | 淵田オ    | オンライン      |     |         |          |         |   |   |       |         |                    |         |
| 17 |                   |              |                  |                  | 黒柳           |        | 黒柳オ    | オンライン      |     |         |          |         |   |   |       |         |                    |         |
| 18 |                   |              |                  |                  | 杉山           |        | 伊藤?    | 未定         |     |         |          |         |   |   |       |         |                    |         |
| 19 |                   |              |                  |                  | ゆい           |        | 淵田?    | 未定         |     |         |          |         |   |   |       |         |                    |         |
| 20 |                   |              |                  |                  | 淵田           |        | 杉山リ    | リスピーク      |     |         |          |         |   |   |       |         |                    |         |
| <  | $\langle \rangle$ | 2024         | 活動計画・報告          | <u>」<br/>デー</u>  | 2024         | 活動報告収  | 支入り(全  | 体) 交通費     | 費精算 | 2023活動詞 | ↑画・報 ••• | • + :   |   |   |       |         |                    | Þ       |
| 準位 | 備完了 🐻             | <b>淡 アクセ</b> | シビリティ: 検討な       | が必要です            |              |        |        |            |     |         |          |         |   | E |       | 巴 - —   | -                  | -+ 100% |
|    | Q                 | 検索           | 37               | <b>777</b> L     |              | 0      | . 🛃    | <b>O</b>   | 6   | 2000    |          | 1       |   |   | ^ A 🦷 | ି ପ୍× 🖢 | 9:47<br>2024/07/07 |         |

## 活動報告収支入り(全体) ページ

| ×   | 自  | 動保存 🔵 🕅    |       | by Car ≤ ko          | emijikeika      | aku9. | …•保存済み > 2 核                     | 検索     |       |       |                |                    |            | 芳裕文          | 羽田野 🖇  | 2 — ć                                 | o ×                                                     |
|-----|----|------------|-------|----------------------|-----------------|-------|----------------------------------|--------|-------|-------|----------------|--------------------|------------|--------------|--------|---------------------------------------|---------------------------------------------------------|
| ファイ | JL | ホーム 挿      | 入ペ    | ージ レイアウト 数式          | データ             | 校閲    | 表示 開発 ヘルプ                        |        |       |       |                |                    |            |              |        |                                       | ら 共有 <b>~</b>                                           |
| L7  |    | <b>~</b> : | × ✓   | fx                   |                 |       |                                  |        |       |       |                |                    |            |              |        |                                       | ~                                                       |
|     | A  | В          | С     | D                    | E               | F     | G                                | Н      | I     | J     | K              |                    | L          |              | М      | Ν                                     |                                                         |
| 1   |    | 2024年      | 度     | 活動報告                 |                 |       | 特定非営利活動法人                        | こえもじ   |       |       |                |                    |            |              |        |                                       |                                                         |
| 2   |    |            |       |                      |                 |       | 「認識アプリの普及啓発事業<br>「認識技術にトス立つまーす業  |        |       | llsa  | → 手 λ <b>力</b> | △和6年.              | 1日1日。 今和7年 | = 2 H 21 H   |        | ①音声認識アプ                               | リの普及配                                                   |
| 3   |    | 月日         | 地域    | 場所                   | 時間              | 事業名   | <sup>3</sup> 応戦役物による文子衣小争来<br>内容 | 会員+修正者 | 一般    | 修正者   | 費用             | - <del>+</del> 040 |            | -3月31日       |        | (2) 自 户 论 朝 (又 11)<br>例               | による文= ●<br>例 (効:                                        |
| 4   | 1  | 2024/4/13  | 岡崎市   | 東部地域交流センターむ<br>らさきかん | 10:00~<br>12:00 |       | 実行委員会                            | 1      | 0     | 0     |                |                    |            |              |        | ①音声認識ラポ                               | - 一般市民が<br>知ってもら                                        |
| 5   | 2  | 2024/4/15  | 豊田市   | 豊田市博物館               | 10:00~<br>12:00 |       | 打ち合わせ                            | 5      | 0     | 0     |                |                    | 地域別        | 刂が自動         | 的に     | ①講座など                                 | <ul> <li>一般市民が</li> <li>知ってもら</li> <li>地域共生に</li> </ul> |
| 6   | 3  | 2024/4/19  | 豊田市   | 豊田市役所                | 15:00~<br>16:30 |       | とよたSDG s ミライ大学説明会                | 2      | 0     | 0     |                |                    | 6          | 別で表示         | ₹      | ②文字表示                                 | 不特定多数<br>を周知し、                                          |
| 7   | 4  | 2024/4/27  | 豊田市   | 豊田市福祉センター            | 13:00~<br>16:00 | 1     | 音声認識ラボin豊田                       | 16     | 10    | 3     |                |                    |            |              |        |                                       |                                                         |
| 8   | 5  | 2024/5/7   | その他   | Zoom自宅               | 20:00~<br>21:00 |       | 理事会                              | 8      | 0     | 2     |                |                    |            |              |        | ②ブース出展                                | 不特定多数<br>知し、地域                                          |
| 9   | 6  | 2024/5/11  | その他   | Zoom自宅               | 20:00~<br>21:00 |       | こえもじ総会設立                         | 13     | 0     | 2     |                |                    |            |              |        | <ul><li>②福祉まつり文</li><li>字表示</li></ul> | <ul> <li>学生ボラン</li> <li>定多数の参し、地域共</li> </ul>           |
| 10  | 7  | 2024/5/18  | 岡崎市   | 東部地域交流センターむ<br>らさきかん | 10:00~<br>14:00 | 1     | 市民活動博覧会出展フース出展                   |        | 50    | 0     |                |                    |            |              |        |                                       |                                                         |
| 11  | 8  | 2024/5/18  | 豊田市   | とよた市民活動センター          | 10:00~<br>16:00 | 2     | 豊田市市民活動補助金二次審査<br>会              | 2      | 20    | 0     |                |                    |            |              |        | ①②おまつりの文字<br>表示とブース出展                 | 多くの参加<br>らうことが                                          |
| 12  | 9  | 2024/6/3   | 豊田市   | 豊野高校                 | 10:00~<br>15:00 | 2     | 文化祭準備、設営                         | 2      | 0     | 0     |                |                    |            |              |        | ①②とよたの文字表<br>示とブース出展                  | 不特定多数<br>知し、地域                                          |
| 13  | 10 | 2024/6/4   | 豊田市   | 豊野高校                 | 10:00~<br>15:00 | 2     | 文化祭                              | 3      | 1000  | 3     |                |                    |            |              |        |                                       |                                                         |
| <   | >  | 20         | 024活動 | 動計画・報告 データ           | 2024            | 活動執   | <u> 送告収支入り(全体)</u> 交通費           | 費精算 2  | 023活動 | 訪計画・幸 | §••• +         | : •                | _          |              | _      |                                       | Þ                                                       |
| 準備  | 完了 | □ ☆ ア      | クセシビ  | リティ: 検討が必要です         |                 |       |                                  |        |       | -     |                |                    |            |              | 巴 -    |                                       | - + 80%                                                 |
|     |    | Q 検索       |       | 🦛 🗖                  | 2               |       | 📜 🛃 💽 🕑                          | 5      |       | ×     | •              |                    |            | <b>^</b> A · | 🗟 ব× 🖢 | 9:53<br>2024/07/07                    |                                                         |

交通費精算 ページ

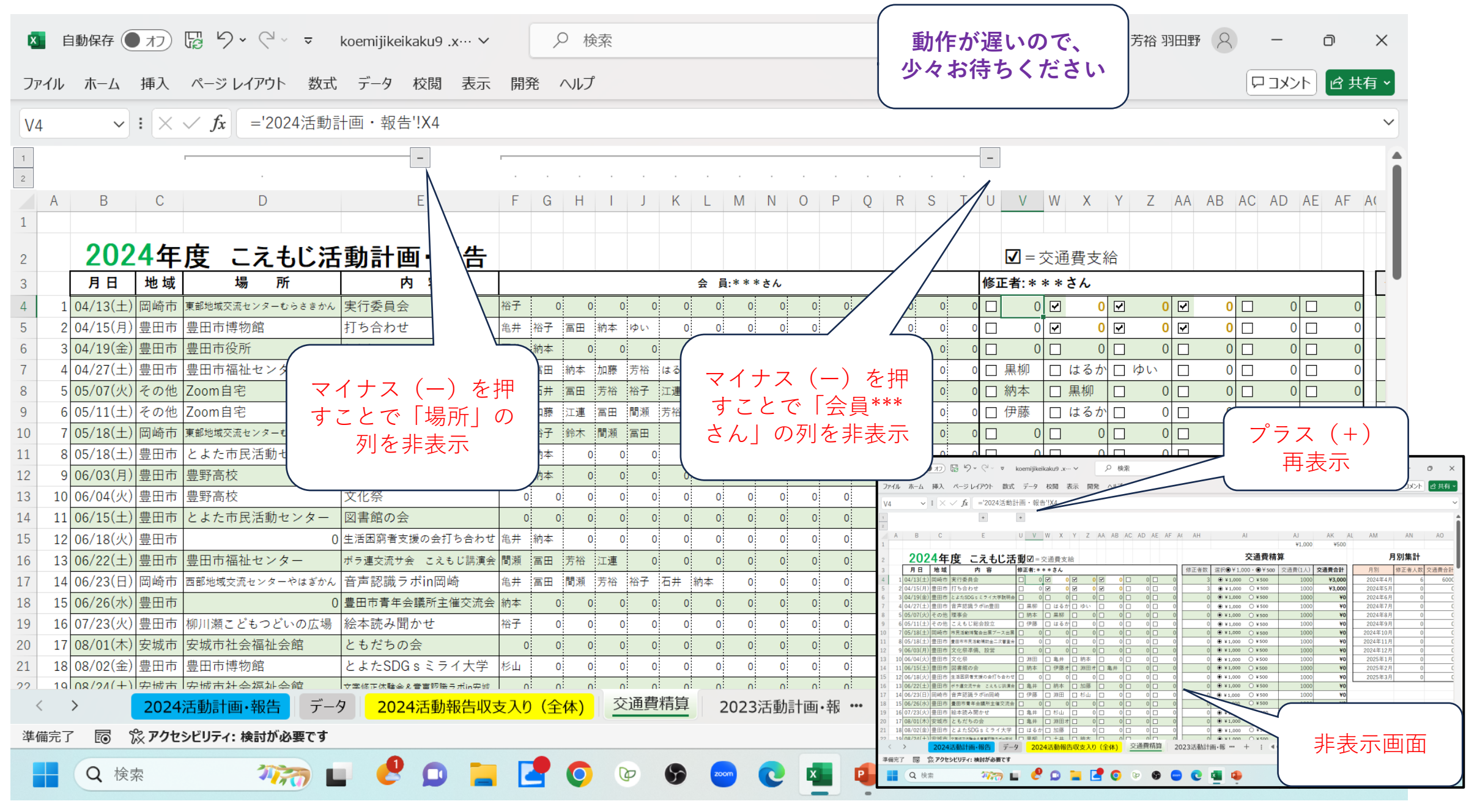

## 交通費精算 ページ

| × 1        | 自動保存                       | <b>(</b> 77 | ) 🖫 🎝 • 🤆 🗐 (                            | - koem | ijikeikaku <sup>ç</sup> | 9.x… ∨ |          | ♀ 検   | 索     |                |                   |                   |              |         |            | 芳裕 羽田野             | 8 -                     | - 0             | ×   |
|------------|----------------------------|-------------|------------------------------------------|--------|-------------------------|--------|----------|-------|-------|----------------|-------------------|-------------------|--------------|---------|------------|--------------------|-------------------------|-----------------|-----|
| ファイル       | ホーム                        | 挿入          | ページ レイアウト                                | 数式 デ-  | -タ 校閲                   | 表示     | 開発       | ヘルプ   |       |                |                   |                   |              |         | <b>亀</b> 井 | さん・江               | 直さんい                    |                 | 有~  |
| AM19       |                            | ) : 🗙       | $( \ f_x )$                              |        |                         |        |          |       |       |                |                   |                   |              |         | 交诵費支       | に給を√され             | <u>ー</u> こ / 。<br>れてい ? | るのか             | ~   |
|            |                            |             | +                                        | +      |                         |        |          |       |       |                |                   |                   |              |         | WF.        | ェックお願              | いしま                     | す               |     |
| 2          |                            |             |                                          |        |                         |        |          |       |       |                |                   |                   |              |         |            |                    |                         |                 |     |
| A          | В                          | С           | E                                        | U V    | W X                     | Y Z    | AA       | AB AC | AD AE | AF A           | (AH               | A                 | 1            | AJ      | AK A       | L AM               | AN                      | AO              | AP  |
| 1          | 000                        |             | <b>.</b>                                 |        |                         |        |          |       |       |                |                   |                   |              | ¥1,000  | ¥500       |                    |                         |                 |     |
| 2          | 202                        | 4年          | <u>度 こえもじ</u>                            | 舌動報    | <u>告•交</u>              | 通費     | 情算       | •     | =交通費] | 支給             |                   | ;                 | 父通賀精         | 异<br>   |            | 月別集計               |                         |                 |     |
| 3          | 月日                         | 地域          | 内容                                       | 修正者:*  | **さん                    |        |          |       |       |                | 修正者数              | 選択 <b>●</b> ¥1,00 | )0 · ● ¥ 500 | 交通費(1人) | 交通費合計      | 月別                 | 修正者人数                   | 交通費合計           |     |
| 4 1        | 04/13(土)                   | 岡崎市         | 実行委員会                                    |        | 0                       | 0      | 0        | 0     | 0     | 0              | 0                 | ¥1,000            | ○ ¥ 500      | 1000    | ¥0         | 2024年4月            | 3                       | 3000            |     |
| 5 2        | 04/15(月)                   | 豊田市         | 打ち合わせ                                    |        |                         |        |          |       |       | 0              | 0                 | ¥1,000            | () ¥ 500     | 1000    | ¥0         | 2024年5月            | 2                       | 1000            |     |
| 6 3<br>7 4 | 04/19(金)                   | 豊田市         | とよたSDG s ミライ大子説明<br>辛吉初語 ニ ザ in 典田       | ╡      |                         |        |          |       |       | 0              | 0                 | ¥1,000            | ○ ¥ 500      | 1000    | ¥2 000     | 2024年6月            | 4                       | 2000            |     |
| 8 5        | $\frac{04}{27}(\pm)$       | 豆田川         | 田東会                                      | ⊻ 無柳   | ● ほるん                   |        |          |       |       | 0              | 2                 |                   | () ¥ 500     | 500     | ¥1 000     | 2024年7月<br>2021年8日 | 0                       | 0               |     |
| 9 6        | $\frac{05/01()}{05/11(+)}$ | その他         | こえもじ総会設立                                 |        |                         |        |          |       |       | 0              | 0                 | • ¥1,000          | € ± 500      | 1000    | ¥0         | 2024年9月            | 0                       | 0               |     |
| 10 7       | 05/18(土)                   | 岡崎市         | 市民活動博覧会出展ブース出展                           |        |                         |        |          |       |       | 0              | 0                 | € ¥1,000          | ○ ¥ 500      | 1000    | ¥0         | 2024年10月           | 0                       | 0               |     |
| 11 8       | 05/18(±)                   | 豊田市         | 豊田市市民活動補助金二次家                            |        | 0 🗆                     | 0 🗆    | 0 🗆      | 0     | 0     | 0              | 0                 | € ¥1              | ○ ¥ 500      | 1000    | ¥0         | 2024年11月           | 0                       | 0               |     |
| 12 9       | 06/03(月)                   | 豊田市         | 文化祭準備、設営                                 |        | 0                       | 0 🗆    | 0        | 0     | 0     | 0              | 0                 | •                 | ○ ¥500       | 1000    | ¥0         | 2024年12月           | 0                       | 0               |     |
| 13 10      | 06/04(火)                   | 豊田市         | 文化祭                                      | □ 淵田   | □ 亀井                    | □ 納本   |          | 0     | 0     | 0              | 0                 | 1 0               | ○¥500        | 1000    | ¥0         | 2025年1月            | 0                       | 0               |     |
| 14 11      | 06/15(土)                   | 豊田市         | 図書館の全                                    | ☑ 納本   | ☑ 伊藤>                   | † 🖸 淵田 | オ 🗹 亀    | 井 🗆   | 0     | 0              | 4                 | 00                | ● ¥500       | 500     | ¥2,000     | 2025年2月            | 0                       | 0               |     |
| 15 12      | 8                          |             |                                          |        | 0                       | 0 🗆    | 0        | 0     | 0 🗆   | 0              |                   | ,000              | ○¥500        | 1000    | ¥0         | 2025年3月            | 0                       | 0               |     |
| 16 13      |                            | ᡔ᠊᠋᠊᠊       |                                          | □ 亀井   | □ 納本                    | □ 加藤   |          | 0     |       |                |                   |                   | ○ ¥ 500      | 1000    | ¥0         |                    | 年計                      | 6000            |     |
| 17 14      | 父江                         | 世賀ス         | と紹うる名則                                   | □ 伊藤   | □ 淵田                    | □ 杉山   |          | 0     | - 50  | 0円7            | を◎をキ              | 田古                | ○ ¥ 500      | 1000    | ¥0         |                    |                         |                 |     |
| 18 15      |                            | を☑          | を押す。                                     |        | 0                       | 0      | 0        | 0     |       | UIJ/<br>1€₩ 6≁ | と () と)<br>「/- 主」 |                   | ○ ¥ 500      | 1000    | ¥0         |                    |                         |                 |     |
| 19 16      | 白                          | 動的          | に書い表示                                    | 日亀井    |                         |        | 0        |       |       | 割町             | リに同し              | 衣小                | ○¥500        | 1000    | ¥0         |                    | i                       |                 |     |
| 20 17      |                            |             |                                          |        |                         |        |          |       | _     | 抙              | 総待ち               | <b>,</b> _        | () ¥ 500     | 1000    | ¥          |                    |                         |                 |     |
| 21 18      | 00/11/1 = 1                |             |                                          |        |                         |        |          |       | _     |                |                   |                   | 0 ¥500       |         |            |                    |                         |                 |     |
| 22 19      | 08/25(中)                   | <u> </u>    | ステ修正11年駅云∝目戸認識フホIN支<br>史城わくわくフェスティバルプーマ山 |        |                         |        |          |       |       | 0              | 0                 | A X 1 000         | O ¥ 500      | 日別      | ・缶計を       |                    |                         |                 |     |
| <          | >                          | 202         | 4活動計画•報告                                 | データ    | 2024活重                  | 加報告収す  | <u> </u> | (全体)  | 交通費   | 精算             | 2023活             | 助計画•報 ••          | • +          | 山まり     |            |                    |                         |                 |     |
|            |                            |             |                                          |        |                         |        | ~///     |       |       |                | 2020/11:          |                   | ·            | 日期      | 凹に衣亦       |                    | -                       |                 |     |
| 準備完        | ſ 💽                        | 派アク         | セシヒリティ:検討か必要                             | C J    |                         |        |          |       |       |                |                   |                   |              |         |            |                    |                         | ++              | 78% |
|            | Qt                         | 食索          | Min Co                                   |        | <b>e</b> 🔉              |        |          | 0     | Ø     | 5              | zoom              |                   | •            |         | -          | <b>あ</b>           | <b>ک</b> 2024           | 10:15<br>/07/07 | PRE |